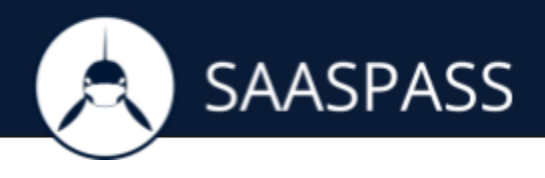

## INTRODUCTION

Integration with the SAASPASS Cloud allows you to continue managing your users and roles from your local Directory, allowing you to synchronize SAASPASS with your AD seamlessly, avoiding duplication.

Once you add your Active Directory in the SAASPASS web admin console and install the SAASPASS Active Directory Agent, in just a few steps your user accounts will be ready to be protected. With auto synchronization, SAASPASS will always be up to date with the latest changes to your local Active Directory accounts.

ADDING A NEW ACTIVE DIRECTORY:

1) Go to 'Directory Integration' and click on 'New Active Directory' :

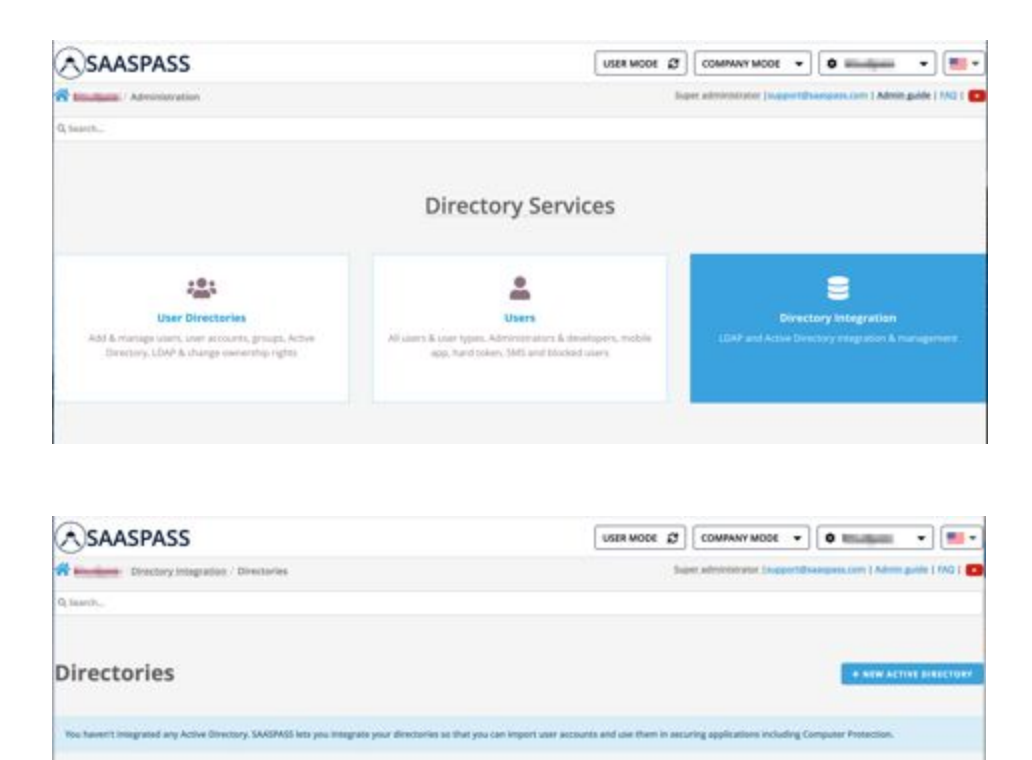

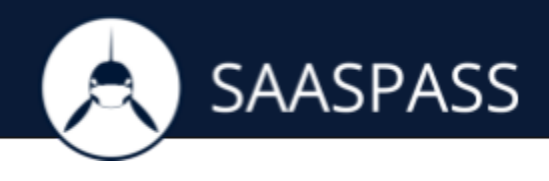

2) Enter your Active Directory name

| yanarnaa                                         | USER MODE 🖉 COMPANY MODE 🔹 🔍 🚥                                                                                                    |
|--------------------------------------------------|----------------------------------------------------------------------------------------------------|
| Minister / Diractory Integration                 | Super administrator (support/disangues.com) Admin guide ( FAQ )                                                                                                    |
| laards                                           |                                                                                                    |
|                                                  |                                                                                                    |
|                                                  |                                                                                                    |
|                                                  |                                                                                                    |
| NOO NEW ACTIVE DIRECTORY                         | ×                                                                                                    |
| ACTIVE DIRECTORY NAME                            |                                                                                                    |
| LUDA                                             |                                                                                                    |
| Set a name for your Active Directory in SAASPASS |                                                                                                    |
|                                                  |                                                                                                    |
|                                                  | Contraction of the Association of the Association o |

| SAASPASS                                                                                         | USER MODE | COMPANY MODE 👻 | •       | •             |
|--------------------------------------------------------------------------------------------------|-----------|----------------|---------|---------------|
| Active Directory has been successfully added.                                                    |           |                |         |               |
| Q leaving                                                                                        |           |                |         |               |
| LUDA                                                                                             |           |                | + 400 1 | NEW AD DOMAIN |
| MAIN CONVERTION DOMAINES CONFIGURATION                                                           |           |                |         |               |
| There is no domain defined in this AD. Add a domain (or more) before integrating your directory. |           |                |         |               |
|                                                                                                  |           |                |         |               |
|                                                                                                  |           |                |         |               |
|                                                                                                  |           |                |         |               |
|                                                                                                  |           |                |         |               |

then click on 'ADD NEW AD DOMAIN' to define the active directory root domain and its NETBIOS name in the provided fields then save it.

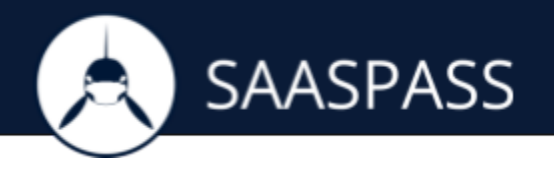

| + ADE NEW AS DOMAIN                                                                                                    |  |
|----------------------------------------------------------------------------------------------------|--|
|                                                                                                    |  |
| ×                                                                                                    |  |
| A Mile the star war and anyone.                                                                                                    |  |
| Open State         Description         Description <thdescription< th=""> <thdescription< th=""></thdescription<></thdescription<>                                                                                                    |  |
| The last function of the last of the last |  |
| Arr and a construction of the construction of the construction of |  |
|                                                                                                    |  |

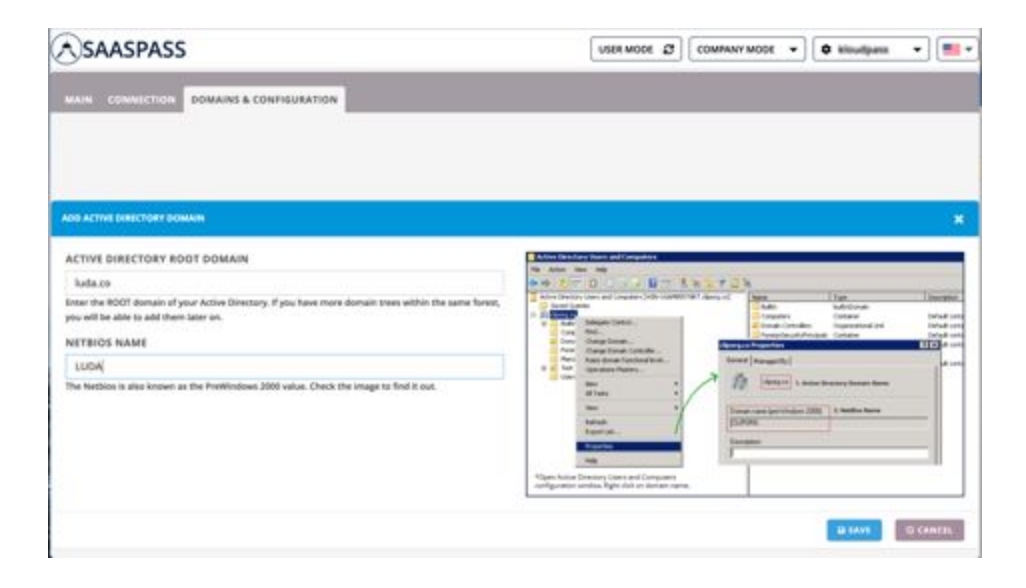

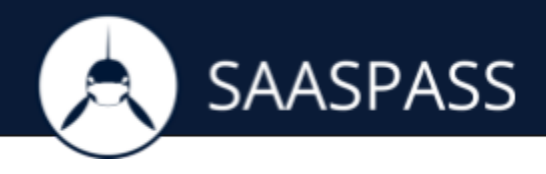

3) The Directory is now created under 'Directory Integration'. To complete the integration, copy the Activation Code displayed and download SAASPASS Active Directory Agent.

| SAASPASS                                | USER MODE 23 COMPANY MODE + 0 - + 1                                                                                                    |
|-----------------------------------------|----------------------------------------------------------------------------------------------------|
| Directory Integration   LUDA            | Super administrator (support disampus unit ) Admin public   540                                                                                       |
| Q. Snarth                               |                                                                                                    |
| prog _                                  |                                                                                                    |
| LUDA                                    |                                                                                                    |
| MAIN CONNECTION DOMAINS & CONFIGURATION |                                                                                                    |
| AGENT STATUS                            | You have added a new Active Directory domain.                                                                                                    |
| ACTIVATION CODE                         | In order to import your users, please download the SAASPASS Active Strectory Agent, install the agent<br>and setup the user accounts synchronization. |
| & DOWNLOAD ALENT                        |                                                                                                    |
|                                         |                                                                                                    |

INSTALLING AND ACTIVATING ACTIVE DIRECTORY AGENT

1) Download and launch the installer for the SAASPASS AD Agent. Enter your Active Directory admin credentials.

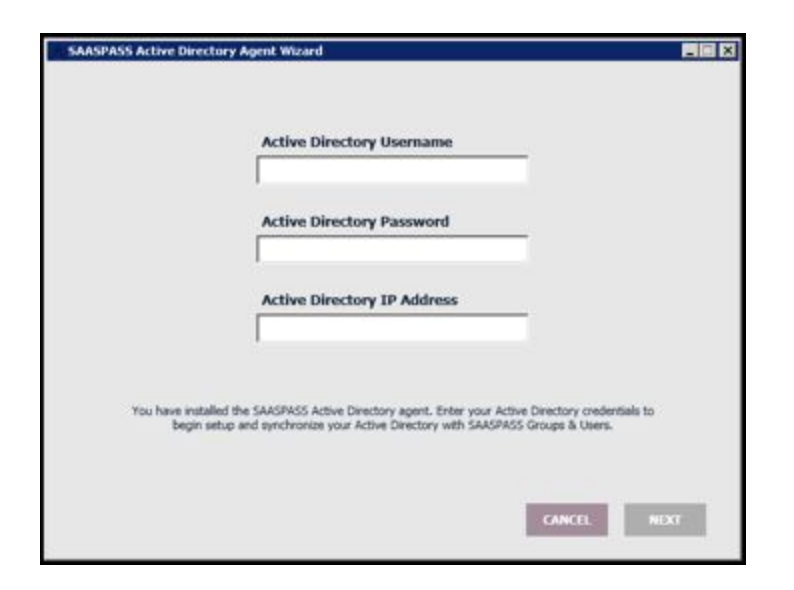

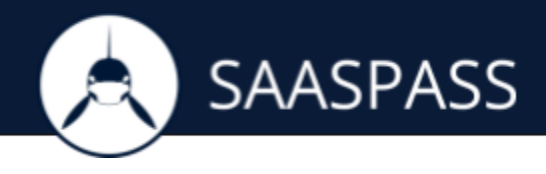

2) Then enter the Activation Code given to you in SAASPASS Admin portal.

| SAASPASS Active Directory                      | Agent Wizard                                                                                                    |   |
|------------------------------------------------|----------------------------------------------------------------------------------------------------|---|
|                                                |                                                                                                    |   |
|                                                | Active Directory Domain                                                                                                    |   |
|                                                | cliporg.co                                                                                                    |   |
|                                                | AD Agent Activation Code                                                                                                    |   |
|                                                |                                                                                                    |   |
|                                                |                                                                                                    |   |
| Enter your Active Dire<br>Portal. The connecti | ctory domain and the Active Directory agent Activation Code from the SAASPASS<br>on will be validated and the SAASPASS Active Directory agent will be activated.<br>Click 'Next' to proceed with synchronization and setup. | 8 |
|                                                |                                                                                                    |   |
|                                                | CANCEL                                                                                                    |   |

3) If all credentials are valid the agent will prompt you to set up the synchronization with SAASPASS. Choose the Organization Units (OU) that will be synchronized with SAASPASS Groups and Users and select between manual or automatic account synchronization. It is recommended to set up an automatic synchronization in order to keep your user accounts up to date in the cloud portal with SAASPASS.

| ctive Directory Synchronization                                                               | Organizational Unit                                                                                                    |
|-----------------------------------------------------------------------------------------------|----------------------------------------------------------------------------------------------------|
| C Manual                                                                                      | 🖂 🔽 💼 OU=Domain Controllers,DC=diporp,DC=co                                                                                                    |
| f Automatically                                                                               | MyCompany                                                                                                    |
| ynchronization Time                                                                           |                                                                                                    |
| C Weekdy                                                                                      |                                                                                                    |
| C Every 3 days                                                                                |                                                                                                    |
| G Daily                                                                                       |                                                                                                    |
| Custom                                                                                        |                                                                                                    |
| setup when the SAASPASS Agent will synchronize.<br>Nanual synchronization is always possible. | Select the Organizational Units to be imported. All units<br>under a selected Organizational Unit will be imported to<br>SAAF9865 Grouve & Liseer. |

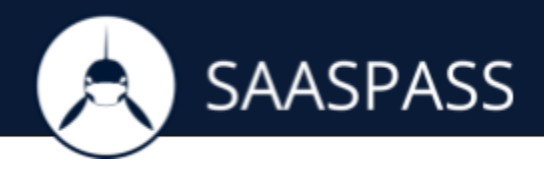

4) The agent will connect and allow SAASPASS to pull the user accounts. The result of the synchronization is displayed.

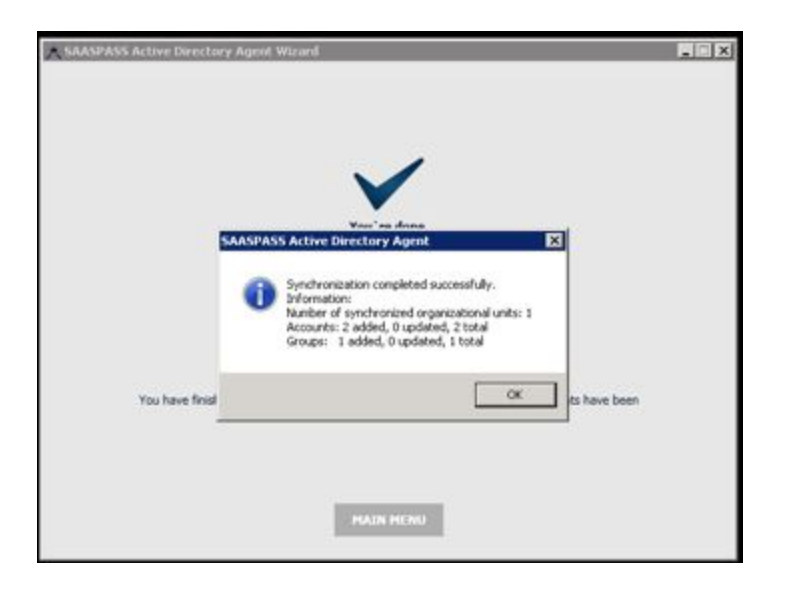

5) Continue and the main Agent menu is displayed. The Agent is activated and configured with your selected user accounts uploaded to your SAASPASS administrator portal.

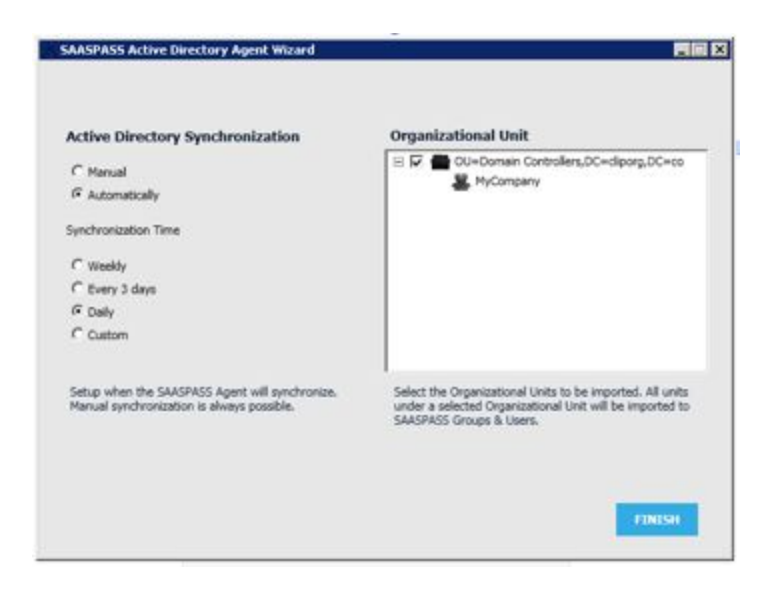

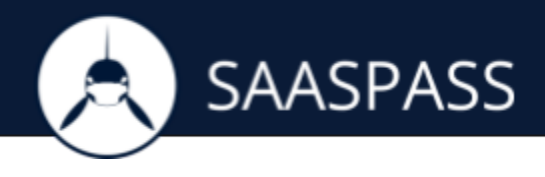

## **RETURN TO THE SAASPASS ADMIN PORTAL**

Open 'Directory Integration', for your created directory and select 'MANAGE' to open the management tools for it.

| SAASPASS               |        |                                                                    |  |
|------------------------|--------|--------------------------------------------------------------------|--|
|                        |        | Super administrator (support/disangues.com ) Admin guide ( FAQ ) 🔯 |  |
| Q, Search              |        |                                                                    |  |
| Directories            |        | * NEW ACTIVE DIRECTORY                                             |  |
| -                      | TIPE B | АСТІОНЯ                                                            |  |
| LUDA                   | AD     | B MANASE                                                           |  |
| + NEW ACTIVE BUBLCTORY |        | Tetal records: 1                                                   |  |
|                        |        |                                                                    |  |

Under the 'CONNECTION' tab you can view the result of your Active Directory added, created and the different groups of user accounts displayed.

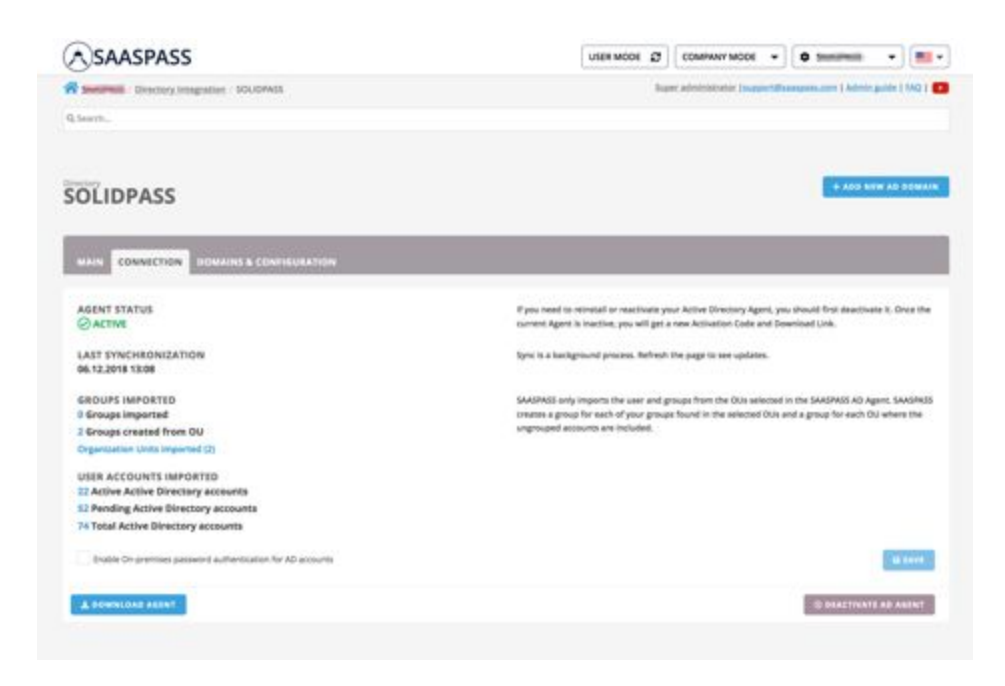